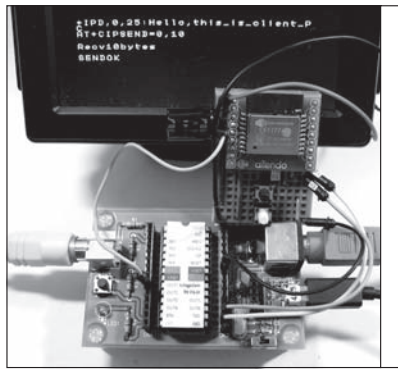

# 2 ラズベリー・パイとWi-Fi通信 3 IchigoJamとWi-Fi通信

第2章 ホビー・スパコンやこどもパソコンを世界のコンピュータとつなぐ

Wi-FiマイコンESPモジュールを複数使う場合, 親機に接続してそこから外部ネットワークにつなぐ のが効率的です.また,外部と接続せずに,イント ラネット内でESPモジュールを利用する場合は, イントラネット内にWebサーバを置き,そこで ESPモジュールのデータを収集してデータ処理後表 示させる使い方が考えられます.そこで,ESPモジ ュールとラズベリー・パイとの接続を確実にできる ように実験をしてみましょう.

次の実験は、ESPモジュールをIPネットワーク の通信機能を持たないArduinoやIchigoJamにESP モジュールを接続して、IoTのデバイスにしてみます.

# IoT 製作① ESP モジュールと ラズベリー・パイを接続する

ラズベリー・パイを親機として使うためのネット
ワーク接続テスト

ここでは親機にラズベリー・パイ3を使い, ESPモ ジュールとラズベリー・パイとの通信実験を行います. 無線LANを内蔵していないラズベリー・パイ1や2

であっても、無線LANアクセス・ポイントの有線 LAN端子を経由して接続することが可能です.

# ATコマンドでESPモジュールを制御する

ラズベリー・パイを、図9のようにESPモジュール と同じ無線LANに接続し、LXTerminalを起動して ください.

ラズベリー・パイでは、LXTerminal上での操作が SocketDebuggerFreeの代わりになります. ESPモジ ュールは、これまでと同様にパソコンのTera Term を使って操作します.

#### ESPモジュールをTCPサーバにする

それでは、ESPモジュールをTCPサーバとして動 作させてから、ラズベリー・パイのLXTerminalを使 ってESPモジュールへ接続し、データの送受信を行

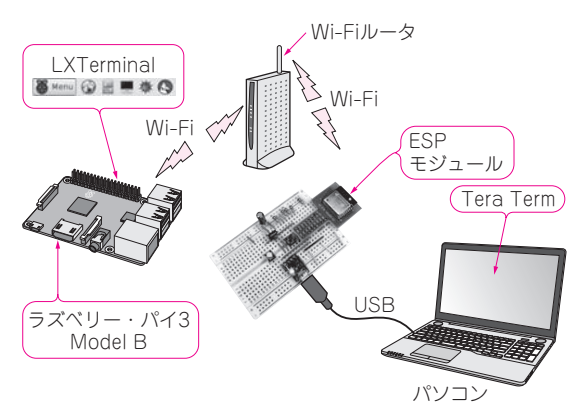

IoT製作

(2).(3)

国野 亘 Wataru Kunino

図9 ESPモジュールとラズベリー・パイをつなぐ ラズベリー・パイをESPモジュールと同じLANに接続する. ラズベリ ー・パイのLXTerminalと、ESPモジュールに接続したパソコンのTera Termを使ってATコマンドでESPモジュールを制御する

## う手順について説明します.

# ▶ESPモジュールをTera Termで制御する

まず、Tera Termから下記を手順でTCPサーバを 起動します.すでにESPモジュールが無線LANアク セス・ポイントに接続されている場合は、③から始め てください.

- ① STAモードに設定する AT+CWMODE=1
- アクセス・ポイントへ接続する AT+CWJAP="SSID", "PASS"
- ③ ESPモジュールのIPアドレスを確認する AT+CIFSR
- ④ 多重接続モードを起動する AT+CIPMUX=1
- ⑤ TCPサーバを起動する AT+CIPSERVER=1,23

今回は、手順⑤において、TCPサーバのポートを 23に設定しました.このポート23は、TELNETと呼ばれる通信プロトコル専用のポート番号です.実験に は使い易いポートですが、セキュリティの観点では、